## пошаговая инструкция по оплате:

Открыть приложение и зайти в «Платежи»

Набрать в поиск TOO «Astana IT University» и выбрать пункт «За общежитие»

Ввести:

- ФИО студента
- Вид обучения очный
- Группа ваша группа или ОП
- Номер договора указан в направлении
- Сумма к оплате 120 000 тг.

Перепроверить введенные данные и нажать «Оплатить» В приложении Homebank заходим во вкладку «Платежи»:

Рис. 1

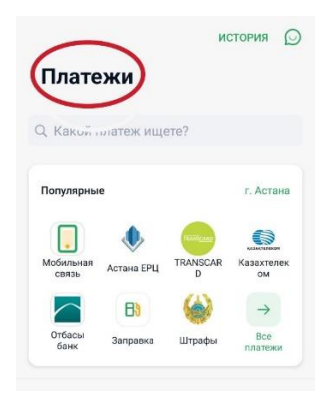

1. Затем выбираем «Образование-ВУЗы, колледжи»:

Рис. 2

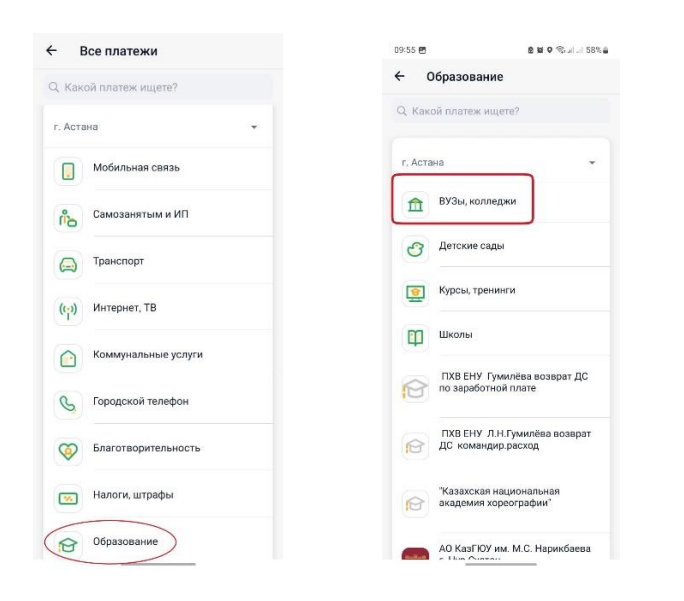

2. В поисковом окне вводим наименование нашего университета TOO «Astana IT University»:

Рис. 3

| ÷          | Поиск                                        |
|------------|----------------------------------------------|
| Q T        | 00 Astana IT University                      |
|            | TOO Astana IT University – За<br>образование |
|            | TOO Astana IT University – За<br>общежитие   |
|            | TOO Astana IT University - Колледж           |
| A Stream   | TOO Astana IT University – Прочие<br>платежи |
|            | TOO ASTANA VISION                            |
| Grow IT.   | ТОО Grow IT г. Нур-Султан                    |
|            | TOO IH ASTANA                                |
| 8          | TOO «InterPress Astana»                      |
| $\bigcirc$ | TOO «Kuzet Technology Astana»                |

3. Через платеж «За общежитие» - оплачиваем за аренду комнаты в жилом комплексе.

| Группа                                        |                                                                                                    |
|-----------------------------------------------|----------------------------------------------------------------------------------------------------|
| Специальность                                 |                                                                                                    |
| Номер договора                                |                                                                                                    |
| Сумма к оплате                                |                                                                                                    |
| Комиссия: 0.0 Т                               |                                                                                                    |
| 🤭 Бонус: +1%                                  |                                                                                                    |
| VISA - 8391<br>0 T                            | ~                                                                                                    |
| Потратить бонусы<br>Накоплено: <b>58.12 b</b> |                                                                                                    |
| M                                             |                                                                                                    |
|                                               | Специальность<br>Номер договора<br>Сумма к оплате<br>Сумма к оплате<br>Комиссия: 0.0 Т<br>© Бонус: +1%<br>VISA · 8391<br>О Т<br>Потратить бонусы<br>Накоплено: 58.12 b |

В данных платежа обязательно нужно указать ФИО и ИИН студента за которого производите оплату! Убедительная просьба не путать целевое назначение платежа, так как мы ошибочно можем принять оплату за общежитие как за обучение или наоборот, спасибо за внимание!